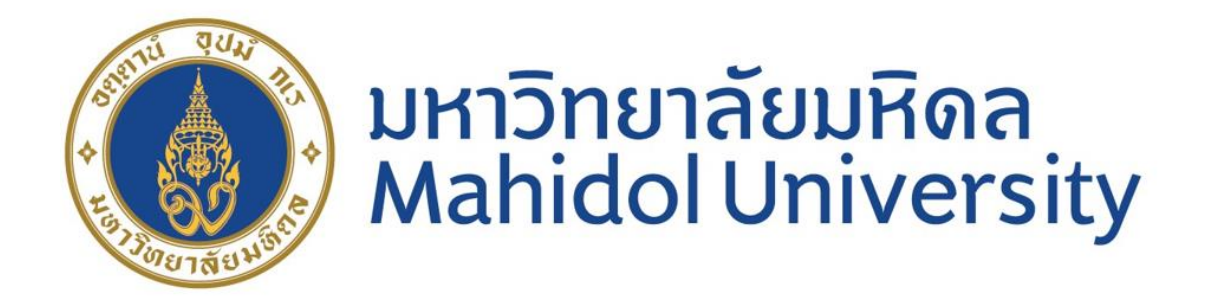

# คู่มือสรุปขั้นตอนการปฏิบัติงาน :

การจ่ายเงินโดยวิธีโอนเงินผ่านช่องทาง SCB SMART CREDIT ในระบบ MUERP มหาวิทยาลัยมหิดล

ขวัญเรือน จันทร์เชื้อแถว

งานบัญชีบริหารและพัฒนาระบบ กองคลัง สำนักงานอธิการบดี

มหาวิทยาลัยมหิดล

#### <u>คู่มือสรุปขั้นตอนการปฏิบัติงาน :</u>

#### "การจ่ายเงินโดยวิธีโอนเงินผ่านช่องทาง SCB SMART CREDIT ในระบบ MUERP มหาวิทยาลัยมหิดล"

การจ่ายเงินผ่านช่องทาง SCB SMART CREDIT เป็นการจ่ายเงินด้วยวิธีการ โอนเงินจากบัญชีต้น ทางคือบัญชีของธนาการไทยพาณิชย์ให้กับบัญชีปลายทาง (บัญชีผู้รับเงิน)เป็นธนาการอื่นๆ (อาจมี ค่าธรรมเนียม)

#### วัตถุประสงค์ :

เพื่อเพิ่มช่องทางการจ่ายเงินให้กับมหาวิทยาลัยมหิดล โดยรองรับการโอนเงินต่างธนาการได้

#### เงื่อนใขการจ่ายเงินโดยวิธีโอนเงินผ่านช่องทาง SCB SMART CREDIT:

- ในการสร้างข้อมูลหลักเจ้าหนี้ จะต้องระบุข้อมูลที่จำเป็นดังต่อไปนี้ เพื่อให้สามารถโอนเงิน แบบ SCB SMART CREDIT ได้
  - ต้องระบุเลขบัญชีธนาการผู้รับเงิน (ธนาการใดก็ได้) เสมอ
  - ต้องระบุ E-mail เสมอ
- การจ่ายเงินโดยการโอนเงินในรูปแบบ SCB SMART CREDIT จะต้องมีการสร้างข้อมูลหลัก เจ้าหนี้เสมอ ไม่สามารถใช้กับรัหสเจ้าหนี้แบบ One Time Vendor ได้
- ต้องเลือกวิธีการจ่ายเงิน (Payment Method )ให้ถูกต้อง โดย การจ่ายเงินในรูปแบบ SCB SMART CREDIT จะใช้ Payment Method เป็น "จ"
- การจ่ายเงิน โดยการ โอนเงินในรูปแบบ SCB SMART CREDIT ปัจจุบันรองรับเฉพาะกองทุน เงินรายได้ 016-2-10322-3 เท่านั้น
- T-code สำหรับการจ่ายเงิน คือ F110 และการจัดทำไฟล์ไปแบงค์ คือ T-Code ZAPEN002 ซึ่ง มีการปรับแก้ไขโปรแกรมให้รองรับการจ่ายเงินตาม Format ที่ธนาคารกำหนด
- 6. สามารถหักภาษี ณ ที่ง่าย ได้ตามปกติ

#### ขั้นตอนการจัดทำ :

- 1. ตรวจสอบข้อมูลหลักเจ้าหนี้ในระบบ XK03
- ตั้งหนี้ T-code FB60 / MIRO
- 3. จัดทำฎีกา T-Code ZAPEN001
- จ่ายเงิน T-Code F110
- 5. จัดทำไฟล์นำส่งธนาการ T-Code ZAPEN002

1. ตรวจสอบข้อมูลหลักเจ้าหนี้

ตรวจสอบรหัสเจ้าหนี้ หากต้องการคำเนินการจ่ายด้วยการโอนเงินต่างธนาคาร (SCB SMART CREDIT) จะต้องสร้างรหัสเจ้าหนี้ โดยมีเลขที่บัญชีของธนาคารผู้รับเงิน และ Email ในข้อมูลหลัก เจ้าหนี้เสมอ ใช้ T-Code XK03 ในการตรวจสอบ

| <b>. Change</b><br><b>. 1</b> | e Vendor: Payment | transactions                  |         |             |          |                        |                             |           |
|-------------------------------|-------------------|-------------------------------|---------|-------------|----------|------------------------|-----------------------------|-----------|
| dor                           | 200070 นางส       | กวจำลอง <mark>แตงสมุทร</mark> |         | แขวงเ       | สมดำ     |                        |                             |           |
| ık Details                    |                   |                               |         |             |          |                        |                             |           |
| ry Bank Key                   | Bank Account      | Acct holder                   | CK      | IBAN IBANVa | Je BnkT  | Reference details      | C Name of bank              | <b>11</b> |
| 004-0578                      | 0301341148        |                               |         | <b>a</b>    | 0001     | TEST กลิกร             | 🗌 ธนาคารกสิกรไทย สาขาศาลายา | =         |
|                               |                   |                               |         | 2<br>2<br>2 |          |                        |                             | *         |
| Bank Data                     | สร้าง bank key ข  | เองธนาคารผู้รับ               | แงิน อ่ | ้างอิงรหั   | สสาขาตาม | ม <b>ธ</b> นาคารแห่งปร | ระเทศไทย                    |           |
| 2.5                           | ระบุเลขที่บัญชีขอ | งธนาคารผู้รับเรื              | ่นอ้าง  | อิงตามเอ    | กสารการ  | ขอสร้างข้อมูลห         | ลักเจ้าหนี้                 |           |

| Display Vend        | or: Address                    |
|---------------------|--------------------------------|
| 🦘 🔓 🖪               |                                |
| Vendor 200070       | ด้วอย่าง-                      |
| 📚 📴 Preview         |                                |
| Name                |                                |
| Title               | Ψ                              |
| Name                | นางสาวจำลอง แตงสมุทร           |
|                     |                                |
|                     |                                |
| Search Terms        |                                |
| Search term 1/2     | จำลอง แตงสมุทร                 |
|                     |                                |
| Street Address      |                                |
| Street 2            | 14/1 หมู่ 5                    |
| Street 3            | เขตบางขุนเทียน กรุงเทพมหานคร   |
| Street/House number |                                |
| Postal Code/City    | 10150 แขวงแสมดำ                |
| Country             | TH Thailand                    |
| Time zone           | UTC+7                          |
|                     |                                |
| Communication       |                                |
| Language            | English    Other communication |
| Telephone           | 02-8758470 Extension 📑         |
| Mobile Phone        | 084-1087841                    |
| Fax                 | Extension 📑                    |
| E-Mail              | khanruan.cha@mahidol.ac.th     |
| Comm. Method        | E-Mail 🔹                       |
| Data line           |                                |

## ตั้งหนี้ T-Code Miro /FB60

2.1 ตัวอย่างการตั้งหนี้ ด้วย T-code FB60 ระบุ Payment Method เป็น "จ"

| er vei                                                      | ndor Invoid                            | e: Company                          | Code                                                                          | 21                    | 000                                            |                                                              |                                                           | E                                                          | Payment Method (2) 43 Entries found                                                                                                    |  |
|-------------------------------------------------------------|----------------------------------------|-------------------------------------|-------------------------------------------------------------------------------|-----------------------|------------------------------------------------|--------------------------------------------------------------|-----------------------------------------------------------|------------------------------------------------------------|----------------------------------------------------------------------------------------------------|--|
| Tree off                                                    | Company C                              | ode 🥹Hold                           | 💖 Simula                                                                      | ate                   | 🖉 Editing options                              |                                                              |                                                           |                                                            | Restrictions                                                                                                    |  |
| Transact<br>Basi<br>Baselin                                 | n<br><u>c data</u> Paymer<br>eDt 20.09 | Invoi<br>at Details T<br>0.2022     | ce<br>Tax W                                                                   | ithhc<br>Pa           | vlding tax Notes                               | Days                                                         | Bal.<br>Ve                                                | end Cor<br>Adi                                             | v<br>v<br>v<br>v<br>v<br>v<br>v<br>v<br>v<br>v<br>v<br>v<br>v<br>v                                                                                                    |  |
| Due on<br>CashDi<br>Disc.ba<br>Pmt Me<br>Inv.ref<br>Part. B | scnt<br>ise<br>ethod<br>ank            |                                     | THB                                                                           | Pn<br>Ho              | To be calcultd Fix<br>nnt Block Pa<br>use Bank | Days net<br>Days net<br>ed /                                 | [<br>Ba<br>Ba<br>b1                                       | 14 J<br>JUJK<br>UZL<br>M<br>Anh<br>Q<br>Anh<br>Q<br>X<br>T | เข้ด KTB 732-6-01761-1 งปม.เคอ<br>เข็ด KTB 732-6-01761-1 งปม.เทข<br>เข็ด SCB 316-3-03571-4 งปม.เทข<br>เข็ด SCB 316-3-03571-4 งปม.เทข<br>เข็ด SCB 316-303012-6 งปมกลาง<br>จ่ายผ่านบริการธนาดาร รายได้P45<br>จ่ายผ่านบริการธนาดาร รายได้P44<br>โอนผ่านบริการธนาดาร รายได้P44<br>โอนผ่านบริการธนาดาร รายได้P44<br>โอนผ่านบริการธนาดาร รายได้P44 |  |
| 1 Iter                                                      | ns ( No entry var                      | ant selected )                      |                                                                               |                       |                                                |                                                              |                                                           | U                                                          | เช็ค SCB 333-3-00117-1 รายได้                                                                                                    |  |
|                                                             | 1101010060                             | ิ มเบเ t fext<br>มัญชีพัก-รอรับ/จ่า | Debit<br>Debit<br>Debit<br>Debit<br>Debit<br>Debit<br>Debit<br>Debit<br>Debit | *<br>*<br>*<br>*<br>* | 5,900.00                                       | Loccurr.amount<br>5,900.<br>0.<br>0.<br>0.<br>0.<br>0.<br>0. | 1<br>000<br>000<br>000<br>000<br>000<br>000<br>000<br>000 | W<br>X<br>Y<br>Z<br>กบ<br>ยุค<br>ง<br>จ                    | เข็ค SCB 014-305596-4 รายได้<br>จำยผ่านบริการธนาคาร งปม. ฉพ<br>จ่ายผ่านบริการธนาคาร งบม.<br>เข็ค SCB 333-3-00902-2 รายได้<br>โอนเอ็นเดือน GF ผ่านบริการ SCB<br>จำยผ่านบริการธนาคาร รายได้P32<br>การว่ายเช็คผ่านบริการธนาคารP30<br>โอนผ่านบริการธะนายบรMARTเฉินรด.                                                                            |  |

2.2 ระบบจะบังคับให้ระบุ Partner Bank Type เสมอ หากเลือก Payment method ที่เกี่ยวกับการ โอนเงิน เพื่อตรวจสอบเลขที่บัญชีอีกครั้งก่อนตั้งหนี้

| Image: Document Edit Goto Extras Settings         Image: Optimized and the set of the set of the                                                                                                    | Environment System Help<br>금융路남학학교 유지 등 문 ( ⓒ 및                                                                                                    |                                                                        |                                                 |
|----------------------------------------------------------------------------------------------------|----------------------------------------------------------------------------------------------------|------------------------------------------------------------------------|-------------------------------------------------|
| Enter Vendor Invoice: Company <sup>1</sup> / <sub>2</sub> <sup>1</sup> / <sub>4</sub> Tree off <sup>1</sup> / <sub>2</sub> Company Code <sup>1</sup> / <sub>2</sub> Hold <sup>1</sup> / <sub>2</sub> <sup>1</sup> / <sub>2</sub> <sup>1</sup> | Code 1000                                                                                                    |                                                                        |                                                 |
| T Transactn Invoice<br>Basic data Payment Details Tax                                                                                                    | Withholding tax Notes                                                                                                    | Bal. 0.00<br>Vendor                                                    |                                                 |
| BaselineDt 20.09.2022<br>Due on 20.09.2022<br>CashDiscnt                                                                                                    | Payt Terms K000 Days Days THB Days Days et                                                                                                    | Address<br>นางสาวจำลอง แดงสมุบ<br>14/1 หมู่ 5<br>เขตบางขุนเทียน กรุงเท | าร<br>พมหานคร                                   |
| Disc.base Pmt Method a Inv.ref.                                                                                                    | E Partner Bank Type (2) 1 Entry found<br>Restrictions                                                                                                    | ×                                                                      |                                                 |
| Part. Bank 0001                                                                                                    | Image: Second state         Second state         Second |                                                                        | 301341148<br>04-0578<br>าลายา<br><u>III OIs</u> |
| 1 Items ( No entry variant selected )<br>E- St G/L acct Short Text<br>1101010060 มัญชีพัก-รอรัม/ร่ายบี                                                                                                    |                                                                                                    |                                                                        |                                                 |
|                                                                                                    |                                                                                                    |                                                                        |                                                 |
|                                                                                                    |                                                                                                    |                                                                        |                                                 |

## 2.3 บันทึกรายการตั้งหนี้ (รายละเอียดอื่นๆระบุเหมือนกันตั้งหนี้ทั่วไป) เมื่อบันทึกรายการจะได้ เอกสารการ ตั้งหนี้ ( Document Number) 32XXXXXXXX / 31XXXXXXX

| Image: Source of the second second |                           |
|----------------------------------------------------------------------------------------------------|---------------------------|
| Display Document: Data Entry View         Image: State Display Currency         Image: State Display Currency         Data Entry View         Data Entry View         Data Entry View         Document Number         D201012627         Company Code         1000         Fiscal Year         Document Date         07.09.2022         Posting Date         07.09.2022         Period         12         Reference         TEST SCB SMART         Consort Cro.         Currency         THB         Texts exist         Ledger Group         .         Coff Item S PK Account         Description         Anount Profit Center         Fund         Assignment         Text         Reference Key 2 (Irm doc.                                                                                                    |                           |
| Image: Second Second |                           |
| Data Entry View         Document Number       \$201012627       Company Code       1000       Fiscal Year       2022         Document Date       07.09.2022       Posting Date       07.09.2022       Period       12         Reference       TEST SCB SMART       Cross-CC no.                                                                                                    |                           |
| Document Number         B201012627         Company Code         1000         Fiscal Year         2022           Document Date         07.09.2022         Posting Date         07.09.2022         Period         12           Reference         TEST SCB SMART         Cross-CC no.         Courrency         THB         Texts exists         Ledger Group         .           Currency         THB         Texts exists         Ledger Group         .         .                                                                                                    |                           |
| Document Date       07.09.2022       Posting Date       07.09.2022       Period       12         Reference       TEST SCB SMART       cross-CC no.       .       .         Currency       THB       Texts exist       Ledger Group       .         Image: State State Stat                                                                                                    |                           |
| Reference       TEST SCB SMART       Cross-CC no.         Currency       THB       Texts exist       Ledger Group         Image: CoCd Item S_PK_Account       Description       Amount Profit Center Fund       Assignment       Text       Reference Key 2       Clina doc.                                                                                                    |                           |
| Currency     THB     Texts exist     Ledger Group       Image: Second Second                                    |                           |
| CoCd Item S PK Account Description Amount Profit Center Fund Assignment Text Reference Key 2 Clima doc.                                                                                                    |                           |
| CoCd Item S PK Account Description Amount Profit Center Fund Assianment Text Reference Key 2 Clma doc.                                                                                                    |                           |
|                                                                                                    | oc. G/L Account Commitmen |
| 1000 1 31 200070 นางสาวจำลอง แตงสมุ 15,000.00- test scb smart                                                                                                    | 2101010010 2101010010     |
| 2 40 110101006 บัญชีพัก-รอรับ/จ่าย 15,000.00 P01 1010101 20220907 test scb smart P70                                                                                                    | 1101010060 110000000      |

การจัดทำฎีกา (จัดทำฎีกาเหมือนกันทำฎีกาอื่นๆทั่วไป)

| พิมพ์ใบอู้กา<br><br>รหัสส่วนงาน / ชื่อ P01 : สำนักงานอธิการบดี<br>เลขที่ใบขอเบิก (อู้กา) E1P01-0003504/2022 | -<br>- |
|----------------------------------------------------------------------------------------------------|--------|
| รหัสส่วนงาน / ชื่อ P01 : ส่านักงานอธิการบดี<br>เลขที่ใบขอเบิก (มีกา) E1P01-0003504/2022                     | L<br>L |
| รหัสส่วนงาน / ชื่อ P01 : ส่านักงานอธิการบดี<br>เลขที่ใบขอเบิก (ฏีกา) E1P01-0003504/2022                     |        |
| เลขที่ใบขอเบิก (ฏีกา) E1P01-0003504/2022                                                                    |        |
|                                                                                                    |        |
| วันเดือนปีในใบขอเบิก (อีกา) 07.09.2022                                                                      |        |
| ปีงบประมาณ N : ไม่ตัดงบประมาณ                                                                               |        |
| รหัสเจ้าหนี้ / ชื่อ 200070 : นางสาวจำลอง แดงสมุทร                                                           |        |
| เจ้าหนี้ / ผู้มีสิทธิรับเงิน นางสาวจำลอง แดงสมุทร                                                           |        |
| วิธีการจ่ายเงินจ : โอนผ่านบริก <u>ารธ.แบบ</u> SMARTเงินรด.                                                  |        |
| เอกสารที่ให้ธนาคารเรียกจากผู้ขาย H : อื่นๆ                                                                  |        |
|                                                                                                    |        |
| จำนวนเงินสุทธิ 14,850.00 : หนึ่งหมื่นสี่พันแปดร้อยห้าสืบบาทถ้วน                                             |        |
| q 1 7 M K 7. Z.K. ( 0 . B . H L I                                                                           |        |
| Fund CostCenter Funct.Area Order No. Doc. No. Text Total Amt. WHT Tax Deduction To be Paid                  |        |
| <u>10101001 : รด.ส่วนงาน</u> 3201012627 test scb smart 15,000.00 150.00- 0.00 14,850.00                     |        |
|                                                                                                    |        |
|                                                                                                    |        |
|                                                                                                    |        |
|                                                                                                    |        |

#### 4.การจ่ายเงิน T-Code F110

## การจ่ายเงินใช้ T-Code F110 (กระบวนการจ่ายเหมือนเดิมที่เคยทำในปัจจุบัน) เลือก Payment

#### Method เป็น "จ" เสมอ

| 1 |                                                                     | · · · · · · · · · · · · · · · · · · ·  | _ 8 × /                       |
|---|---------------------------------------------------------------------|----------------------------------------|-------------------------------|
| Ŀ | Payment run Edit Goto Environment System Help                       |                                        |                               |
|   | ♥                                                                   |                                        |                               |
|   |                                                                     |                                        |                               |
|   | Automatic Payment Transactions: Parameters                          |                                        |                               |
|   | 🔟 🛃 B.ex./pmt request                                               | For Multiple Selection for Vendor      |                               |
|   |                                                                     | Le multiple selection for vention      | _                             |
|   | Run Date 08.09.2022                                                 |                                        |                               |
|   | Identification 99101                                                | Select Single Values (1) Select Ranges |                               |
|   |                                                                     | O. Cinela unhus                        |                               |
|   | Status Parameter Free selection Additional Log Printout/data medium | 200070                                 |                               |
|   |                                                                     | 400670                                 |                               |
|   | Posting Date 12.09.2022 Docs entered up to 08.09.2022               |                                        |                               |
|   | Customer items due by                                               |                                        |                               |
|   | Company codes                                                       |                                        |                               |
|   | 1000 a 30.12.2022                                                   |                                        |                               |
|   |                                                                     |                                        |                               |
| ) |                                                                     | 4 F                                    | C                             |
|   |                                                                     |                                        |                               |
|   |                                                                     |                                        |                               |
|   | Accounts                                                            |                                        | 🏖 🛩 🐟 🔂 🗃 🚺 Multiple selectio |
|   | Vendor 20070 to                                                     |                                        |                               |
|   | Customer                                                            |                                        |                               |
|   | Foreign currencies Organizational Assignment                        |                                        |                               |
|   | Exchange rate type Branch allocation                                | 0000                                   |                               |
|   | Business Place                                                      |                                        |                               |
|   |                                                                     |                                        |                               |
|   |                                                                     |                                        |                               |
|   |                                                                     |                                        |                               |
|   |                                                                     |                                        |                               |

| Payment run Ed     | it <u>G</u> oto En <u>v</u> ironment System <u>H</u> elp     |
|--------------------|--------------------------------------------------------------|
| 0                  |                                                              |
| Automatic Pa       | ayment Transactions: Free Selection                          |
| в                  |                                                              |
|                    |                                                              |
| Run Date           | 08.09.2022                                                   |
| Identification     | 99101                                                        |
|                    |                                                              |
| Status Parame      | ter / Free selection / Additional Log / Printout/data medium |
|                    |                                                              |
| Calastian suitesta |                                                              |
| Selection criteria |                                                              |
| Field Name         | Document Number                                              |
| Values             | 3201012627,3201012628                                        |
| E LIN              |                                                              |
| Field Name         |                                                              |
| values             |                                                              |
| Cold Name          |                                                              |
| Field Name         |                                                              |
| values             |                                                              |
|                    |                                                              |
|                    |                                                              |
|                    |                                                              |
|                    |                                                              |

| 며 Payment run Edit Goto Environment System Help                                                                                                    |   |
|----------------------------------------------------------------------------------------------------|---|
| 🗸 🗸 🗐 🗔 🗐 🖓 🔛 🖓 😒 😓 🖞 👘 🗳 🖏 💭 🔤                                                                                                    | 3 |
| Automatic Payment Transactions: Additional Log                                                                                                    |   |
| E                                                                                                    |   |
| Run Date     08.09.2022       Identification     99101       Status     Parameter     Free selection     Additional Log     Printout/data medium                                        |   |
| Required logging type                                                                                                    |   |
| <ul> <li>✓ Due date check</li> <li>✓ Payment method selection in all cases</li> <li>□ Pmnt method selection if not successful</li> <li>✓ Line items of the payment documents</li> </ul> |   |
| Accounts required                                                                                                    |   |
| Vendors (from/to)     Customers (from/to)                                                                                                    |   |

| ☞ <u>P</u> ayment Run <u>B</u>                                          | <u>E</u> dit <u>G</u> oto | Environment System                                                                                                  | <u>H</u> elp                                            |                       |          |
|-------------------------------------------------------------------------|---------------------------|----------------------------------------------------------------------------------------------------|---------------------------------------------------------|-----------------------|----------|
| 0                                                                       | • «                       |                                                                                                    |                                                         |                       | 4        |
| Automatic P                                                             | ayment :                  | Transactions: S                                                                                                    | tatus                                                   |                       |          |
| 🔁 Status 🛛 🖉 Prop                                                       | osal 🍄 Pmi                | nt Run                                                                                                    |                                                         |                       |          |
| Run Date<br>Identification<br>Status Param<br>Status<br>Parameters have | eter Free s               | 08.09.2022<br>99101<br>election Additional Lo<br>CE Schedule Propose<br>Start date<br>Start time<br>Target computer | og Printout/data medium<br>al<br>08.09.2022<br>00:00:00 | [√] Start immediately |          |
|                                                                         |                           |                                                                                                    |                                                         |                       | <b>X</b> |

| 译 <u>P</u> ayment Run <u>E</u> dit <u>G</u> oto En <u>v</u> ironment S <u>v</u> stem <u>H</u> elp                      | 5 |
|----------------------------------------------------------------------------------------------------|---|
| 🖉 💽 🚽 🐨 😓 I 😪 😪 😒 I 🚔 👘 👘 I 🏝 💭 💭 I 🥃 💭                                                                                |   |
| Automatic Payment Transactions: Status                                                                                 |   |
| Status                                                                                                    |   |
| Run Date 08.09.2022   Identification 99101     Status Parameter   Free selection Additional Log   Printout/data medium |   |
| Status Parameters have been entered                                                                                    |   |
| Proposal is running                                                                                                    |   |

| 🖻 <u>P</u> roposal <u>E</u> dit | <u>G</u> oto <u>S</u> ettings Environment System | <u>H</u> elp |                                     |                            |                 |                  |  |
|---------------------------------|--------------------------------------------------|--------------|-------------------------------------|----------------------------|-----------------|------------------|--|
| Ø                               | 🔻 🔛 I 👧 🚫 👧 I 🗒 🕷 I                              | 1121         | 2   📀 🖳                             |                            |                 |                  |  |
| Display Payn                    | nent Proposal: Payments                          |              |                                     |                            |                 |                  |  |
| 🚢 Choose Displa                 | ay Back from find                                |              |                                     |                            |                 |                  |  |
| Run On                          | 08.09.2022                                       | Snd. CC      | 1000                                |                            |                 |                  |  |
| Payments/exceptions             |                                                  |              |                                     |                            |                 |                  |  |
| 3 6 6 2.                        | -<br>                                            |              |                                     |                            |                 |                  |  |
| Type Vendor                     | Name 1                                           | Payment      | Name of the payee                   | P Acct ID House Value Date | Amnt paid in LC | Amount paid (FC) |  |
| 200070                          | นางสาวจำลอง แตงสมุทร                             | F110000001   | นางสาวจำลอง แต่งสมุทร               | a SCB01 99141 12.09.2022   | 14,850.00-      | 14,850.00-       |  |
| 400670                          | โครงการอนุรักษ์พันธุกรรมพืชจังหวัดน              | F11000002    | โครงการอนุรักษ์พันธุกรรมพืชจังหวัดน | a SCB01 99141 12.09.2022   | 5,000.00-       | 5,000.00-        |  |
|                                 |                                                  |              |                                     |                            |                 |                  |  |

| Payment Run       Edit       Goto       Environment       System       Help         Image: Comparison of the state of the state of the st | 7 |
|----------------------------------------------------------------------------------------------------|---|
| Automatic Payment Transactions: Status                                                                                                    |   |
| 🕗 Status 📲 Pmnt Run 🖉 Proposal 🖧 Proposal 💶 Proposal                                                                                                    |   |
| Run Date     08.09.2022       Identification     99101                                                                                                    |   |
| Status Parameter Free selection Additional Log Printout/data medium                                                                                                    |   |
| Status Parameters have been entered                                                                                                    |   |
| Payment proposal has been created                                                                                                    |   |

| [ | 🖻 Payment Ru               | n <u>E</u> dit <u>G</u> oto En <u>v</u> ironment System <u>H</u> elp                                                  |   |
|---|----------------------------|----------------------------------------------------------------------------------------------------|---|
|   | 0                          |                                                                                                    |   |
|   | Automat                    | ic Payment Transactions: Status                                                                                       |   |
|   | Status                     | <sup>F</sup> Pmnt Run 🚀 Proposal 🖓 Proposal 🖵 Proposal                                                                |   |
|   | Run Date<br>Identification | 08.09.2022<br>99101<br>Parameter Free selection Additional Log Printout/data medium                                   |   |
|   | Status                     | 도 Schedule Payment                                                                                                    | × |
| 5 | Parameters<br>Payment pr   | Start date     08.09.2022     □     Start immediately       Start time     00:00:00     □       Target computer     □ |   |
|   |                            |                                                                                                    | X |

|   | <sup></sup> <u>P</u> ayment Run <u>E</u> dit                                    | <u>G</u> oto En <u>v</u> ironment S <u>v</u> stem <u>H</u> elp                              | 9 |
|---|---------------------------------------------------------------------------------|---------------------------------------------------------------------------------------------|---|
|   | Ø                                                                               | 💌 « 🔚   😪 😪   🚔 🛍 📸   🏝 🗅 📮 票 💽   🎯 💻                                                       |   |
|   | Automatic Payl                                                                  | ment Transactions: Status                                                                   |   |
|   | 🔁 Status රු Proposal                                                            | 🖵 Proposal                                                                                  |   |
|   | Run Date<br>Identification<br>Status Parameter                                  | 08.09.2022       99101       Free selection       Additional Log       Printout/data medium |   |
| > | Status<br>Parameters have been<br>Payment proposal has<br>Payment run is runnin | entered<br>s been created<br>1g                                                             |   |

| e<br>0                                              | <u>P</u> ayment                                                                                      | Run <u>E</u> dit                                                                                                    | <u>G</u> oto En <u>v</u> iro                                | onment<br>🗟 🙆 🌘      | Syste               | em <u>H</u> el                         | p<br>tì tì | រាង ខេ                                   |    |                        | 1          | 10                                      |                                            |
|-----------------------------------------------------|----------------------------------------------------------------------------------------------------|----------------------------------------------------------------------------------------------------|-------------------------------------------------------------|----------------------|---------------------|----------------------------------------|------------|------------------------------------------|----|------------------------|------------|-----------------------------------------|--------------------------------------------|
| A                                                   | utom                                                                                                 | atic Payn                                                                                                    | nent Tran                                                   | sacti                | ions:               | Statu                                  | 5          |                                          |    |                        |            |                                         |                                            |
| -3                                                  | Status                                                                                               | Payments                                                                                                    | ଝୁ Proposal                                                 | <u></u> Pi           | roposal             | Prin                                   | tout       |                                          |    |                        |            |                                         |                                            |
|                                                     | un Date<br>Ientificati<br>Status                                                                     | on<br>Parameter                                                                                                    | 08.0<br>9910<br>Free selectio                               | 9.2022<br>)1<br>n A  | dditiona            | l Log                                  | Printou    | ıt/data medi                             | um |                        |            |                                         |                                            |
|                                                     | Status<br>Paramete<br>Payment<br>Payment<br>Posting o                                                | ers have been<br>proposal has<br>run has been<br>orders: 2 gene                                                                                                    | entered<br>been created<br>carried out<br>rated, 2 comple   | ted                  |                     |                                        |            |                                          |    |                        |            |                                         |                                            |
| C Docu                                              | ment <u>E</u> dit<br><b>Display</b>                                                                  | Goto Extras Settings       Goto     Extras     Settings       Image: Contract of the setting of the setting of the setti | Environment System                                          | <u>H</u> elp         | 0 🖳                 |                                        | -          |                                          |    |                        |            |                                         | 11                                         |
| 🦻 🕈 (                                               | 🤮 📇 Displa                                                                                           | ay Currency 🛛 🕂 General I                                                                                                    | Ledger View                                                 |                      |                     |                                        |            |                                          |    |                        |            |                                         |                                            |
| Data Eni<br>Docume<br>Docume<br>Referen<br>Currence | try View<br>ent Number<br>ent Date<br>nce<br>cy                                                      | 3201012633<br>07.09.2022<br>TEST SCB SMART<br>THB                                                                                                    | Company Code<br>Posting Date<br>Cross-CC no.<br>Texts exist | 1000 07.09.20        | Fis<br>122 Pe<br>Le | scal Year<br>riod<br>dger Group        | 202        |                                          |    |                        |            |                                         |                                            |
| 3 1                                                 | <b>766</b> 7                                                                                         | . 2.%. 20.                                                                                                    | ). I. 🔒 🚹                                                   |                      |                     |                                        |            |                                          |    |                        |            |                                         |                                            |
| CoCd <sup>®</sup> Itt<br>[1000]                     | S         PK         Account           1         31         2000           2         40         1101 | unt Description<br>70 นางสาวจำลอง แต<br>010060 บัญชีพัก-รอรับ/จ่า                                                                                                    | Amount<br>เงสม30,000.00-<br>ย30,000.00                      | Profit Center<br>P01 | Fund<br>10101001    | Assignment<br>E1P01-000350<br>20220907 | )4/2022    | Text<br>test scb smart<br>test scb smart |    | Reference Key 2<br>P70 | Cirng doc. | G/L Account<br>2101010010<br>1101010060 | Commitment Iter<br>2101010010<br>110000000 |
| ,<br>E job la                                       | og <u>E</u> dit S <u>v</u> st                                                                        | em <u>H</u> elp                                                                                                    |                                                             |                      |                     |                                        | ,          |                                          |    |                        |            |                                         | ~*                                         |

| ) [I                                               | •] •     | - 😓   😪 😪 🚭 前前前 1 和 和 和 司 च 1 @ 🖳                                          |               | ( 1         | 2    |  |  |  |  |  |
|----------------------------------------------------|----------|----------------------------------------------------------------------------|---------------|-------------|------|--|--|--|--|--|
| Job Log Entries for F110-20220908-99103 / 15321100 |          |                                                                            |               |             |      |  |  |  |  |  |
| Chang text      Previous Page      SNext page      |          |                                                                            |               |             |      |  |  |  |  |  |
|                                                    |          |                                                                            |               |             |      |  |  |  |  |  |
| b log overview                                     | for job: | F110-20220908-99103 / 15321100                                             |               |             |      |  |  |  |  |  |
|                                                    |          |                                                                            |               |             |      |  |  |  |  |  |
| Date                                               | Time     | Message text                                                               | Message class | Message no. | Mess |  |  |  |  |  |
| 8.09.2022                                          | 15:32:11 | Job started                                                                | 00            | 516         |      |  |  |  |  |  |
| 3.09.2022                                          | 15:32:11 | Step 001 started (program SAPF110S, variant &0000000079547, user ID OPAP3) | 00            | 550         |      |  |  |  |  |  |
| 3.09.2022                                          | 15:32:11 | Log for payment run for payment on 08.09.2022, identification 99103        | FZ            | 401         | _    |  |  |  |  |  |
| 8.09.2022                                          | 15:32:12 | Payments are not updated in FM ledger 9A                                   | FMUP          | 027         |      |  |  |  |  |  |
| 3.09.2022                                          | 15:32:12 | >                                                                          | FZ            | 693         | _    |  |  |  |  |  |
| 8.09.2022                                          | 15:32:12 | > Additional log for vendor 200070 company code 1000                       | FZ            | 691         |      |  |  |  |  |  |
| 8.09.2022                                          | 15:32:12 |                                                                            | FZ            | 693         | _    |  |  |  |  |  |
| 8.09.2022                                          | 15:32:12 | >                                                                          | FZ            | 798         |      |  |  |  |  |  |
| 8.09.2022                                          | 15:32:12 | > Document 3399011014 company code 1000 currency THB payment method a      | FZ            | 741         |      |  |  |  |  |  |
| 8.09.2022                                          | 15.32.12 | P ELEPK AUL KA AINOUIL 14X                                                 | FZ            | 745         |      |  |  |  |  |  |
| 8.09.2022                                          | 15:32:12 |                                                                            | FZ<br>F7      | 744         |      |  |  |  |  |  |
| 8 09 2022                                          | 15:32:12 |                                                                            | F7            | 744         |      |  |  |  |  |  |
| 3.09.2022                                          | 15:32:12 | > 003 50 1112140010 29 700 00 0.00                                         | F7            | 744         |      |  |  |  |  |  |
| 3.09.2022                                          | 15:32:12 |                                                                            | FZ            | 744         |      |  |  |  |  |  |
| 8.09.2022                                          | 15:32:12 | Payments are not updated in FM ledger 9A                                   | FMUP          | 027         |      |  |  |  |  |  |
| 3.09.2022                                          | 15:32:12 |                                                                            | FZ            | 693         |      |  |  |  |  |  |
| 3.09.2022                                          | 15:32:12 | > Additional log for vendor 400670 company code 1000                       | FZ            | 691         |      |  |  |  |  |  |
| 8.09.2022                                          | 15:32:12 | >                                                                          | FZ            | 693         |      |  |  |  |  |  |
| 3.09.2022                                          | 15:32:12 | > ——— Posting documents additional log                                     | FZ            | 798         |      |  |  |  |  |  |
| 3.09.2022                                          | 15:32:12 | > Document 3399011015 company code 1000 currency THB payment method a      | FZ            | 741         | _    |  |  |  |  |  |
| 8.09.2022                                          | 15:32:12 | > LIT PK Acct RA Amount Tax                                                | FZ            | 743         |      |  |  |  |  |  |
| 3.09.2022                                          | 15:32:12 |                                                                            | FZ            | 744         | _    |  |  |  |  |  |
| 3.09.2022                                          | 15:32:12 | > 001 25 0000400670 8,000.00 0.00                                          | FZ            | 744         |      |  |  |  |  |  |
| 8.09.2022                                          | 15:32:12 | > 002 50 1112140010 8,000.00 0.00                                          | FZ            | /44         |      |  |  |  |  |  |
| 8.09.2022                                          | 15:32:12 | 2 End of los                                                               | FZ            | 744         |      |  |  |  |  |  |
| 8.09.2022                                          | 15:32:12 | End of log                                                                 | FZ 00         | 598         |      |  |  |  |  |  |
| 0.09.2022                                          | 10:32:12 | Job Imislied                                                               | 00            | 51/         |      |  |  |  |  |  |

## 5.จัดทำไฟล์นำส่งธนาคาร T-Code ZAPEN002

## 5.1 ระบุข้อมูลพื่อดาวน์โหลด Text File ตามที่โปรแกรมกำหนด

|                                                                                                    | ហេតា ជាជាអ្នតវា ប្រទាំ ដែល ដែ ហេវ      | <i>בעומר</i>                                                                                     |
|----------------------------------------------------------------------------------------------------|----------------------------------------|--------------------------------------------------------------------------------------------------|
| • 📴 晶 Maintain Customizing table                                                                                    | 🛃 View file name                       |                                                                                                  |
| eneral selections                                                                                                   |                                        |                                                                                                  |
| ODownload: ไฟล์ข้อมูลการจ่ายเงิน                                                                                    |                                        | ⊙Download: ไฟล์ข้อมูลโอนเงิน Direct Credit SCB<br>⊙ Download: ไฟล์ข้อมูลโอนเงิน Smart Credit SCB |
| Download                                                                                                    |                                        |                                                                                                  |
| Run Date<br>Identification<br>Delivery Mode<br>Pickup Location<br>Service Type<br>OUpload: บันทึกเลขที่เช็คตามเอกสา | 08.09.2022<br>99103<br>5<br>C002<br>59 |                                                                                                  |
| e name                                                                                                    | [C:\Users\User\Do                      | cuments\99103 08092022smart.TXT                                                                  |

| C       | <u>L</u> ist <u>E</u> di                            | it <u>G</u> oto | Views Settings System Help                 |            |             |                            |             |             |            |           |           |                   | 2   |
|---------|-----------------------------------------------------|-----------------|--------------------------------------------|------------|-------------|----------------------------|-------------|-------------|------------|-----------|-----------|-------------------|-----|
| <b></b> |                                                     |                 | × 📙 🛛 🐼 😡 🖬 🛍 🕅                            | 121213     |             | 0 🗜                        |             |             |            |           |           |                   | ۷ ) |
| โ       | โปรแกรมสำหรับการจัดทำไฟล์ข้อมูลการจ่ายเงินให้ธนาคาร |                 |                                            |            |             |                            |             |             |            |           |           |                   |     |
|         |                                                     | 47              | 7   🗷 🌿   🚳 ! 🖄 🗸 🕞 🐨 🚹                    | 🖽 📲 🖷 🛛    | Update Pay  | /ment document 🕤 Check     | Download    |             |            |           |           |                   |     |
| Rur     | number '                                            | Vendor          | Name                                       | Payment    | Fax         | E-Mail Address             | ∑Gross amou | ∑Total dedu | Net amount | Ref. Type | Icon name | Message Bank acct |     |
|         | 1                                                   | 200070          | นางสาวจำลอง แดงสมุทร                       | 3399011014 |             | khanruan.cha@mahidol.ac.th | 30,000.00   | 300.00      | 29,700.00  | н         |           | 030134114         | 48  |
|         | 2                                                   | 400670          | โครงการอนุรักษ์พันธุกรรมพืชจังหวัดนนทบุ รื | 3399011015 | 0-2441-9731 | romanee_t@yahoo.com        | 8,000.00    | 0.00        | 8,000.00   | H         |           | 95900875          | 07  |
|         |                                                     |                 |                                            |            |             |                            | 38,000.00   | 300.00      | 37,700.00  |           |           |                   |     |
|         |                                                     |                 |                                            |            |             |                            |             |             |            |           |           |                   |     |
|         |                                                     |                 |                                            |            |             |                            |             |             |            |           |           |                   |     |
|         |                                                     |                 |                                            |            |             |                            |             |             |            |           |           |                   |     |
|         |                                                     |                 |                                            |            |             |                            |             |             |            |           |           |                   |     |
|         |                                                     |                 |                                            |            |             |                            |             |             |            |           |           |                   |     |

| List E  | <u>dit G</u> oto | views Settings System Help              | 100000.000             | 0 🖳                        |                |            |                         |         |           |           |            |
|---------|------------------|-----------------------------------------|------------------------|----------------------------|----------------|------------|-------------------------|---------|-----------|-----------|------------|
| ปรแก    | รมสำหร้          | ับการจัดทำไฟล์ข้อมูลการจ่าเ             | ยเงินให้ธนาคาร         |                            |                |            |                         |         |           |           |            |
|         | 1 <b>4</b> 7     | 7   Z 🏂   🖓   🖄 🍜 🖪 🖬 🚹                 | 🏥 🕂 🍓 🚺 🛛 Update Pa    | ayment document 🖆 Check    | Download       |            |                         |         |           |           |            |
| un numb | Vendor           | Name                                    | Payment Fax            | E-Mail Address             | Σ Gross amou Σ | Total dedu | <sup>∑</sup> Net amount | Ref. Ty | Icon name | Messa Ban | nk Account |
| 1       | 200070           | นางสาวจำลอง แตงสมุทร                    | 3399011014             | khanruan.cha@mahidol.ac.th | 30,000.00      | 300.00     | 29,700.00               | Н       |           | Updat 030 | 01341148   |
| 2       | 400670           | โครงการอนุรักษ์พันธุกรรมพืชจังหวัดนนทบุ | 3399011015 0-2441-9731 | romanee_t@yahoo.com        | 8,000.00       | 0.00       | 8,000.00                | н       |           | Updat 959 | 90087507   |
|         |                  |                                         |                        |                            | 38,000.00      | 300.00     | 37,700.00               |         |           |           |            |

## 5.3 ตัวอย่าง Text File ที่ดาวน์โหลดเรียบร้อยแล้ว

| 99101 20092022smart - Notepad                                                                                                    | - 🗆 ×                           |
|----------------------------------------------------------------------------------------------------|---------------------------------|
| Пос. 1001 1001 1001 1001 1001 1000         202209201602218CM2022092099101A         202001201020020000000120100200           000200010102102103223         0200161018020000000000000000000000000000                           | 0000000000                      |
| elle Solo Solo Solo Solo Solo Solo Solo                                                                                                    | - 0 X                           |
| 20220930004Siam Commercial Bank public company0578ธะหางกลังใหร สาขาดเหนา BE33990110211000202291H 59<br>000000000 khanruan.cha@mahidol.ac.th แกสาวกำหลง แต่สมุทร 14/1 หมู รีบขางแสมดำหลาม เมตรมุทร 14/1 หมู รีบขางแสมดำหลามคร | แต้ยน กรุงเทพเหานคร10150        |
| เองของของของของของของของของของของของของขอ                                                                                                    | งทุทธมณฑล สาย 4ต่ำบลศาลายาอำเภะ |

## 5.4 จากนั้น Text File จากข้อ 5.3 เข้าระบบ SCB Business net ต่อไป

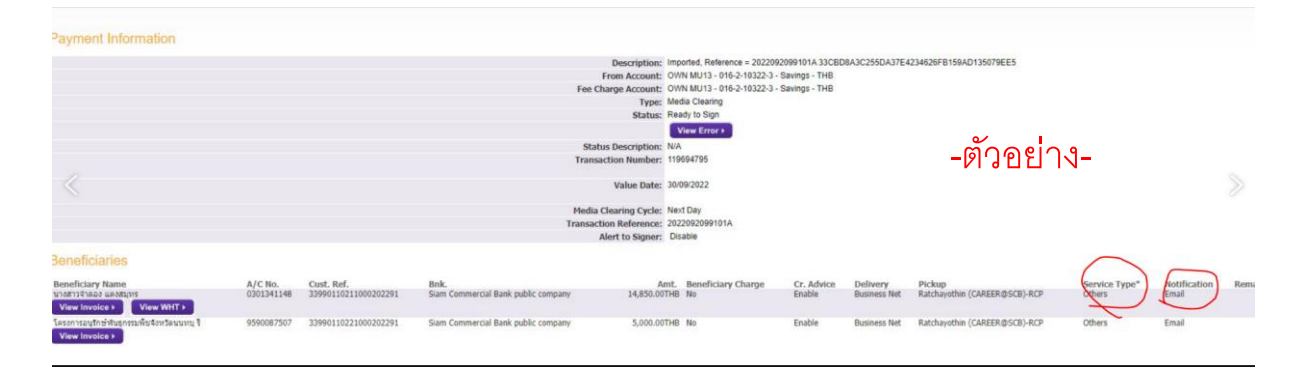